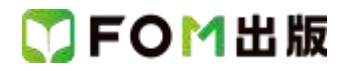

## よくわかる Access 2013 基礎

Windows 7 用補足資料

「よくわかる Access 2013 基礎」(型番: FPT1307)は、Windows 8 環境で Access 2013 を学習する場合の操作手順を掲載 しています。Windows 7 環境で学習する場合の操作手順の違いについては、次のとおりです。

| 頁   | 章                | 見出し                  | 学習時の注意事項                                                       |
|-----|------------------|----------------------|----------------------------------------------------------------|
| P.6 | 本書をご利用いただく<br>前に | 7 添付「データCD-ROM」について  | 「◆セットアップ方法」の操作手順①~③を、次の手順に置き<br>換えて操作してください。                   |
|     |                  |                      | ①「データ CD-ROM」をドライブにセットします。<br>《白動再生》ダイアログボックスが表示されます           |
|     |                  |                      | 《日朝中二》ションロションシンスがないこれはより。<br>②《setup.exe の実行》をクリックします。         |
|     |                  |                      | ※《ユーザーアカウント制御》ダイアログボックスが表示され<br>る場合は、《はい》をクリックします。             |
| P.8 | 本書をご利用いただく<br>前に | 7 添付「データCD-ROM」について  | 「◆コピー内容の一覧」の操作手順⑥以降の操作は、Windows<br>7では必要ありません。                 |
| P.8 | 本書をご利用いただく<br>前に | 7 添付「データ CD-ROM」について | 「STEP UP セットアッププログラムが起動しない場合」の操作<br>手順①~②を、次の手順に置き換えて操作してください。 |
|     |                  |                      | ①《スタート》ボタンをクリックします。                                            |
| P.8 | 本書をご利用いただく<br>前に | 7 添付「データCD-ROM」について  | 「STEP UP 再セットアップの留意点」の操作手順①~⑤を、<br>次の手順に置き換えて操作してください。         |
|     |                  |                      | ①タスクバーの《エクスプローラー》をクリックします。                                     |
|     |                  |                      | ②《ドキュメント》をダブルクリックします。                                          |
|     |                  |                      | ③フォルダー「Access2013 基礎」を右クリックします。                                |
|     |                  |                      | ④《削除》をクリックします。                                                 |
|     |                  | -                    | ⑤《はい》をクリックします。                                                 |
| P.9 | 本書をご利用いただく       | 8 画面の設定について          | 操作手順①~⑨を次の手順に置き換えて操作してください。                                    |
|     | 前にて              |                      | たたし、この手順で画面を設定しても、Windows のハーションが異なるため表示が異なる部分があります。           |
|     |                  |                      | ①《スタート》ボタンをクリックします。                                            |
|     |                  |                      | ②《コントロールパネル》をクリックします。                                          |
|     |                  |                      | ③《画面の解像度の調整》をクリックします。                                          |
|     |                  |                      | ④《解像度》の《▼》をクリックします。                                            |
|     |                  |                      | (5) をドラッグし、《1024×768》に設定します。                                   |
|     |                  |                      | ◎ヘミ∪ヘッをクリツクしまり。<br>※確認メッセージが表示される提合け 《亦再た維持する》た                |
|     |                  |                      | クリックします。                                                       |
|     |                  |                      | ⑦《テーマの変更》をクリックします。                                             |
|     |                  |                      | ⑧《ベーシックテーマとハイコントラストテーマ》の《Windows 7<br>ベーシック》をクリックします。          |

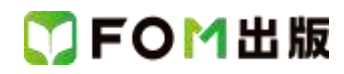

| 頁     | 章                        | 見出し                         | 学習時の注意事項                                                                                                    |
|-------|--------------------------|-----------------------------|----------------------------------------------------------------------------------------------------|
| P.15  | 第1章<br>Accessの基礎知識       | STEP2 Access を起動する          | 「1 Access の起動」の操作手順①~③を、次の手順に置き換えて操作してください。                                                                                                    |
|       |                          |                             | ①《スタート》ボタンをクリックします。<br>②《すべてのプログラム》をポイントします。<br>③《Microsoft Office 2013》をクリックします。<br>④《Access 2013》をクリックします。                                                         |
| P.17  | 第1章<br>Accessの基礎知識       | STEP2 Access を起動する          | 「STEP UP ファイルの拡張子の表示」の操作手順を、次の手<br>順に置き換えて操作してください。                                                                                                    |
|       |                          |                             | ◆《スタート》ボタン→《コントロールパネル》→《デスクトップ<br>のカスタマイズ》→《フォルダーオプション》→《表示》タブ→<br>《登録されている拡張子は表示しない》をオフにする                                                                          |
| P.31  | 第1章<br>Access の基礎知識      | STEP7 Access を終了する          | 「2 デスクトップの終了」の操作は、Windows 7 では必要ありません。                                                                                                    |
| P.31  | 第1章<br>Access の基礎知識      | STEP7 Access を終了する          | 「STEP UP Windows 8 のスタート画面の表示」は、Windows 7<br>には対応していません。                                                                                                    |
| P.37  | 第2章<br>データベースの設計と<br>作成  | STEP3 データベースを新規に作成<br>する    | 「2 データベースの新規作成」の操作手順①を、次の手順に<br>置き換えて操作してください。                                                                                                    |
|       |                          |                             | ①Access を起動し、Access のスタート画面を表示します。<br>※《スタート》ボタン→《すべてのプログラム》→《Microsoft<br>Office 2013》→《Access 2013》をクリックします。                                                       |
| P.139 | 第6章<br>フォームによるデータ<br>の入力 | STEP4 得意先マスターの入力画面<br>を作成する | Windows7では、「6 コントロールのサイズ変更と移動」のフォ<br>ーム画面で「〒」テキストボックスの郵便番号データがすべて<br>表示されない場合があります。                                                                                  |
|       |                          |                             | その場合、「T」テキストホックスのサイスも適宜調整してくたさい。                                                                                                    |
| P.203 | 第8章<br>レポートによるデータ<br>の印刷 | STEP3 得意先マスターを印刷する<br>(1)   | Windows 7 では、「2 コントロールの移動とサイズ変更」のレ<br>ポート画面で「TEL」テキストボックスの郵便番号データがす<br>べて表示されない場合があります。<br>その場合、「〒」テキストボックスの位置とサイズも適宜調整し<br>てください。                                   |
| P.237 | 第9章<br>便利な機能             | STEP3 PDF ファイルとして保存する       | Windows 7には、Windows Readerはインストールされていません。Windows 7でPDFファイルを表示するには、インターネット上から「Adobe Reader」をダウンロードし、インストールする必要があります。Adobe Reader はアドビシステムズ社が開発した表示用のアプリで、無償で提供されています。 |
| P.239 | 第9章<br>便利な機能             | STEP3 PDF ファイルとして保存する       | 「2 PDF ファイルの作成」の操作手順⑪~⑫を、次の手順に<br>置き換えて操作してください。                                                                                                    |
|       |                          |                             | ①《閉じる》ボタンをクリックします。                                                                                                    |

以上